ООО «Научно-внедренческая фирма «ВЕНБЕСТ-ЛТД»

# Инструкция для инженеров ПЦН по подключению ППКОП «Дунай-8L»

Редакция 1.04

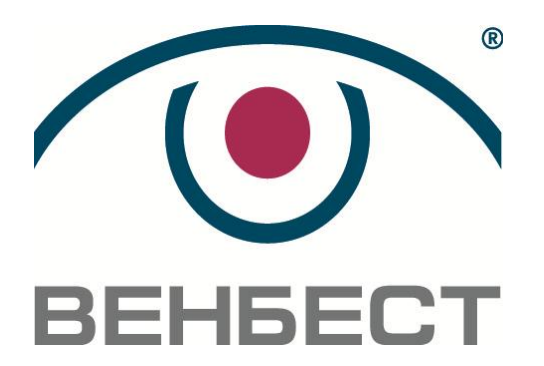

02099 г. Киев ул. Оросительная, 6 телефон: (044) 501-26-09 e-mail: sales@venbest.org.ua http://www.venbest.org.ua

# Оглавление

| Общие сведения о драйвере «R.COM»                                  | . 3 |
|--------------------------------------------------------------------|-----|
| Общие сведения о ППКОП «Дунай-8L»                                  | .3  |
| Последовательность подключения ППКОП «Дунай-8L» на ПЦН «Дунай-ПРО» | .4  |
| Последовательность подключения ППКОП «Дунай-8L» на ПЦН «Дунай-XXI» | .7  |
| Некоторые особенности при обслуживании ППКОП «Дунай-8L»            | . 8 |
| Удаленное конфигурирование ППКОП «Дунай-8L»                        | 12  |

Сокращения:

- Прибор приемно-контрольный охранно-пожарный
   Пульт централизованного наблюдения
   Операционная система ППКОП
- ПЦН
- 0Ċ

## Общие сведения о драйвере «R.COM»

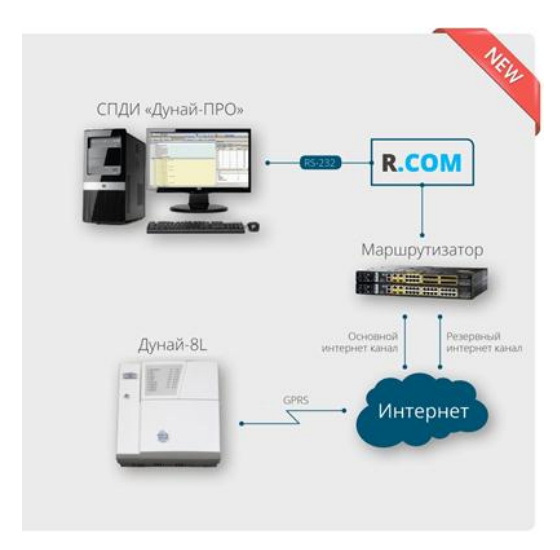

Программный Драйвер «R.COM» предназначен для транслирования IP-пакетов от ППКОП «Дунай-8L» через драйвер «Дунай-Р1000» на СПДИ «Дунай-ПРО», «Дунай-XXI» и является элементом канала связи с использованием технологий GPRS/Ethernet.

Драйвер «R.COM» может быть использован для обмена сообщениями между мобильными устройствами и ППКОП, а также для удаленного программирования функций ППКОП. Работает на компьютере совместно с СПДИ «Дунай-ПРО» («Дунай-XXI») либо на выделенном сервере (ПК).

- С помощью технологии «R.COM» могут решаться различные вопросы:
- удаленная постановка на охрану;
- снятие с охраны;
- управления исполнительными устройствами прибора (реле, электронные ключи);

• оповещение пользователя о тревогах и неисправностях ППКОП на смартфон под управлением OC Android.

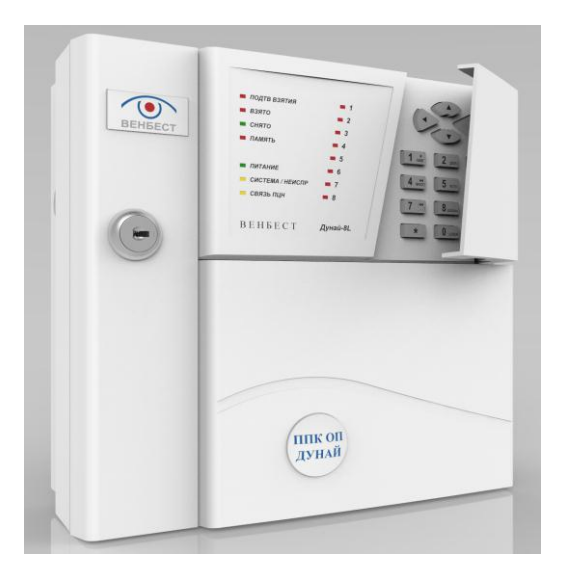

# Общие сведения о ППКОП «Дунай-8L»

Прибор приемно-контрольный охрано-пожарный «Дунай-8L» предназначен для организации автономной или централизованной охраны объектов в составе ПЦН «Дунай-ПРО», «Дунай-XXI» с использованием GSM сетей в режиме GPRS. Предусмотрена интеграция с мобильными устройствами на базе Android (в дальнейшем и iOS) версии не ниже 4.2.х (Jelly Bean).

Микропроцессорное устройство, функциональные узлы которого размещены в пластиковом корпусе с открывающейся дверцей. Для работы с ПЦН прибор оснащен GPRS-модемом на две SIM-карты. Прибор имеет однокорпусное исполнение с системной клавиатурой на борту. Импульсный источник питания мощностью 25 Ватт.

Резервирование электропитания выполняется от АКБ напряжением 12В/7Ач. ППКОП «Дунай-8L» обеспечивает:

- подключение до 8 шлейфов;
- организацию до 8 программируемых групп шлейфов;
- 3 программируемых управляемых выхода;
- вход ТМ (для подключения адаптеров взятия/снятия);
- возможность подключения до 2-ух релейных клавиатур «Дунай-КА»;
- 24 пользователя для управление группами (взятие/снятие);
- дистанционное управление прибором с использованием Internet;

• создание конфигурации и программирование ППКОП сервисной программой «Conf8L» удаленно с рабочего места инженера ПЦН или через USB-интерфейс;

• автономное применение.

К достоинствам ППКОП «Дунай-8L» следует отнести:

• возможность интеграции с мобильными устройствами;

• возможность подключения к шлейфам прибора двухпроводных автоматических пожарных извещателей типа СПД-3;

- поддержку двух SET-входов;
- 2 встроенных реле с током 1А, 30В;
- Выход с контролем состояния (обрыва и короткого замыкания);
- дистанционное управление прибором с помощью устройств на базе OC Android;
- мощный и надежный импульсный источник питания;
- удаленное (через Internet) конфигурирование и настройка прибора;
- поддержка шифроустройства «Дунай-КА»;

• поддержку универсального адаптера взятия/снятия «Дунай-TRL» (не реализовано, в разработке);

• удаленное управление исполнительными ус-вами ППК с помощью программы «Дунай-Lite»;

• конкурентоспособная цена.

ППКОП «Дунай-8L» поддерживает работу с новым программно-аппаратным драйвером «R.COM». Благодаря новым техническим решениям стала возможна тесная интеграция с мобильными устройствами и технологиями Android.

#### Последовательность подключения ППКОП «Дунай-8L» на ПЦН «Дунай-ПРО»

1. Включить и законфигурировать ППКОП (через USB-интерфейс программой «Conf8L»).

Для успешного подключения на ПЦН указать основной и резервный IP-адреса ПЦН, Порты для основного и резервного IP-адресов, Номер ППКОП (на заводских установках номер «**0**»), а также установить правильные точки доступа для SIM-карт (точки доступа выбираются или устанавливаются вручную).

На SIM-картах необходимо отключить телефонию и снять запрос PIN-кода.

Внимание! Не допускается эксплуатация ППКОП с одной SIM-картой! Для нормальной работы ППКОП необходимо установить две рабочие карты с разными операторами связи.

После изменения конфигурации прибор подхватывает все настройки «на лету», нет необходимости рестартовать ППКОП. Если все настройки были выполнены правильно, то в течении одной минуты после конфигуррирования начинает мигать индикатор «СВЯЗЬ ПЦН», что свидетельствует о наличии связи прибора с драйвером «R.COM».

Изначально ППКОП <u>Отписан</u>, и не выходит на связь в ПО «Дунай-ПРО». Для нормальной работы его необходимо Приписать. Также прибор автоматически отписывается при изменении номера ППКОП или IP-адреса ПЦН с помощью конфигурирования.

2. Добавить прибор в режиме протокола «Дунай-128» на «Драйвере КОП и Р1000» (максимально допустимое количество – 1000 ППКОП на один драйвер).

| a 🕐 🛛 | борудование                    |           |              |           |     |                          |
|-------|--------------------------------|-----------|--------------|-----------|-----|--------------------------|
| Θ 💮   | (1) Драйве                     | р КОП и   | P1000        |           |     |                          |
|       | 🐻 (1) Дун<br>а 🎞 (37)          | тай<br>Пш | Обновить     | Ctrl+F5   | ]   |                          |
| 6     | 0 🗐 ( 38)                      | ду 🗄      | Свернуть     |           |     |                          |
| G     | 0 📳 ( 39)                      | Ду 🌲      | Добавить     |           | -   | Spin ATU                 |
| E     | e 🗐 ( 50)                      | Ду AA     | Найти        | Ctrl+F    | 1   | ВБД-4                    |
| E     | 0 🐺 ( 51 )                     | Дуг       | Найти следук | аций F3   | 9.  | вбдб                     |
| G     | 0 🗐 ( 52)                      | Ду        |              |           | 8.  | Дозор                    |
| G     | 0 🗐 ( 53)                      | Ду 🗙      | Удалить      | Ctrl+Del  | В., | Дунай 128                |
| G     | 0 📳 ( 54 )                     | Дуг 🔣     | Перейти к жу | рналу     |     | Дунай-Р                  |
| G     | 0 🗐 ( 55)                      | Дуі       | Блокировать  | •         | 9.  | КМП                      |
| G     | 8 🗐 ( 100 )                    | Дy        | -            |           | 7   | коп1                     |
| G     | e 🗐 ( 101 )                    | Дy        | ьлокировать  | транзит 🕨 |     | Каштан                   |
| G     | 😠 🎹 ( 102) Дунай 8L - KyivStar |           |              |           |     | Конфигурация Дунай Р1000 |
| G     | 😠 頨 ( 103) Дунай 8L - Life     |           |              |           |     | Релейная ячейка/Атлас    |
| G     | 0 🗐 ( 104 )                    | Дунай (   | BL - MTS     |           |     |                          |

3. Указать номер ППКОП, изменить название и создать конфигурацию групп и шлейфов, соответствующую реальной конфигурации на приборе. Шлейфы связать с Объектом и Помещениями, заполнить все необходимые текстовые поля, установить типы шлейфов.

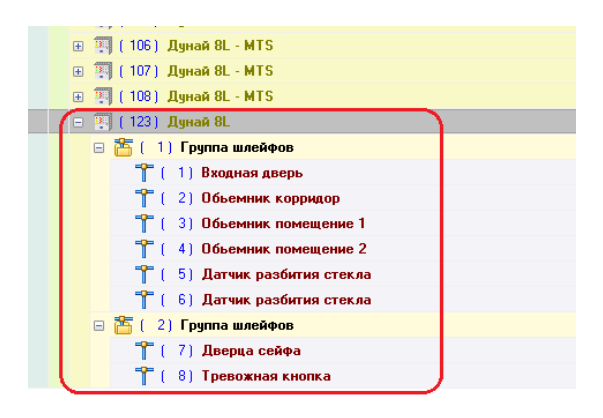

4. Указать маршруты ППКОП.

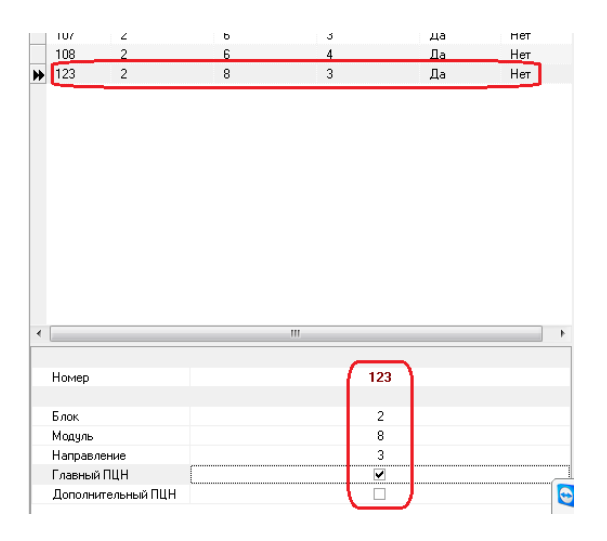

5. Включить соответствующие Блок/Модуль/Направление. Для того, чтобы драйвер корректно «подхватил» внесенные изменения, желательно его рестартовать.

| Ceci | ютва | a),  | Co | тол | 1640  | Конфигурация          | Маршруты   | INK | Маршруты КОП |   |
|------|------|------|----|-----|-------|-----------------------|------------|-----|--------------|---|
| 6    | 5    | Кон  | Фн | SD4 | ныя   | Дунай Р1000           |            |     |              |   |
| ۲    | -    | I    | 1) | Бл  | ок Д  | унай Р1000            |            |     |              |   |
|      | -    | I.   | 2] | Бл  | ок Л  | унай Р1000            |            |     |              |   |
|      | ۲    | m    | t. | 11  | Мод   | <u>уль Дунай Р100</u> | 0          |     |              |   |
|      | ۲    | -    | t. | 2)  | Мод   | уль Дунай Р100        | 0          |     |              |   |
|      | ۲    | -    | t  | 3]  | Mog   | <u>уль Дунай Р100</u> | 0          |     |              |   |
|      | ۲    | -    | t. | 4)  | Мод   | уль Дунай Р100        | 0          |     |              |   |
|      | Đ    | -    | t  | 5)  | Moa   | уль Дунай Р100        | 0          |     |              |   |
|      | ٠    | -    | t. | 6)  | Мод   | уль Дунай Р100        | 0          |     |              |   |
|      | ۲    | -    | t  | 7)  | Mos   | уль Дунай Р100        | 0          |     |              |   |
|      |      |      | 1  | 8)  | Мод   | <u>уль Дунай Р100</u> | 0          |     |              |   |
|      |      |      | Ť  | 1   | 1) 1  | аправление Ду         | най P1000  |     |              |   |
|      |      | _    | ÷  | 1   | 2]    | Таправление Ду        | най Р1000  |     |              | _ |
| -    | -    | _    | -  |     | 3]    | аправление Ду         | nak P1000  |     |              | _ |
|      |      |      | Ξ  | 5   | 4) 8  | аправление Ду         | haik P1000 |     |              |   |
|      |      |      | Ĩ  | 1   | 21.6  | таправление Ду        | Hak P1000  |     |              |   |
|      |      |      | Ξ  | 1   |       | таправление ду        | nak P1000  |     |              |   |
|      |      |      | Ξ  | 5   | 21    | аправление ду         | Hak P1000  |     |              |   |
|      |      | L.C. | 21 | E.a | o j F | таправление ду        | nax P-1000 |     |              |   |
|      |      | 2    |    | 5.0 | or 1  | mai P1000             |            |     |              |   |
|      | -    |      | 51 | 5.0 | or J  | mai P1000             |            |     |              |   |
| æ    | -    | 1    | 61 | Ба  | ox J  | 9Hall P1000           |            |     |              |   |
| (H)  | -    | i.   | 71 | 5.0 | or J  | wiak P1000            |            |     |              |   |
|      | =    |      |    |     |       |                       |            |     |              |   |
| Ceo  | ютва |      | Co | TOR | 1648  | Управление            |            |     |              |   |
| Ho   | Mar  | -    |    |     | -     | _                     |            | 3   |              | - |
| Ha   | зва  | HHE  |    |     |       | Направление Ду        | Hali P1000 |     |              |   |
| Ти   | n    |      |    |     |       | Направление Ду        | 4aA P1000  |     |              |   |
| D.   |      |      |    |     |       |                       |            |     |              | - |
|      |      |      |    |     |       | •                     |            |     |              |   |
| Or   | иса  | \$40 |    |     |       |                       |            |     |              | 7 |
|      |      |      |    |     |       |                       |            |     |              |   |
|      |      |      |    |     |       |                       |            |     |              |   |

6. Конфигурация создана успешно, и теперь для того, чтобы вывести ППКОП на ПЦН, необходимо его Приписать! Прибор должен быть включен.

| 🧏 Дунай  | BL             |              |          |            |  |  |  |  |
|----------|----------------|--------------|----------|------------|--|--|--|--|
| Свойства | Состояния      | Конфигурация | Транзит  | Управление |  |  |  |  |
|          |                |              | Опрос    |            |  |  |  |  |
|          | Проверка связи |              |          |            |  |  |  |  |
|          |                | п            | риписать |            |  |  |  |  |
|          |                | C            | )тписать |            |  |  |  |  |

7. После команды «Приписать» прибор отправляет на пульт сообщение «Включен».

| 📳 Дунай ( | 3L        |              |         |            |
|-----------|-----------|--------------|---------|------------|
| Свойства  | Состояния | Конфигурация | Транзит | Управление |
| Название  |           |              |         |            |
| Включен   |           |              |         |            |

8. Для получения полного статуса ППКОП отправить команды «Опрос» и «Проверка связи».

Внимание! Команды к ППКОП нужно отправлять по очереди, дожидаясь от прибора полного ответа на предыдущую команду. Это связанно с тем, что драйвер «R.COM» обрабатывает одновременно для одного прибора только одну команду.

После получения полной информации ППКОП считается успешно подключенным на ПЦН.

| . Дунай 8L                                         |
|----------------------------------------------------|
| Свойства Состояния Конфигурация Транзит Управление |
| Название                                           |
| Аккумулятор в норме                                |
| Включен                                            |
| Закрыта дверца                                     |
| Расконсервирован                                   |
| Сеть 220В в норме                                  |
|                                                    |
|                                                    |
| 18 🔚 🖉 🛂                                           |
| 🖃 🎦 (1) Группа шлейфов (Взят)                      |
| 🚏 (1) Входная дверь [Взят, Норма]                  |
| 🚏 (2) Обьемник корридор [Взят, Норма]              |
| 🚏 (3) Обьемник помещение 1 [Взят, Норма]           |
| 🚏 (4) Обьемник помещение 2 [Взят, Норма]           |
| 🚏 (5) Датчик разбития стекла [Взят, Норма]         |
| 🚏 (б) Датчик разбития стекла (Взят, Норма)         |
| 🗉 🋅 (2) Группа шлейфов [Взят]                      |
| 🚏 (7) Дверца сейфа [Взят, Норма]                   |
| 🚏 (8) Тревожная кнопка [Взят, Норма]               |
| 🥶 Конфигурация Дунай 128                           |
|                                                    |

### Последовательность подключения ППКОП «Дунай-8L» на ПЦН «Дунай-XXI»

1. В меню «База данных» добавить мультиплексор, указать тип «switch X driver v4.0».

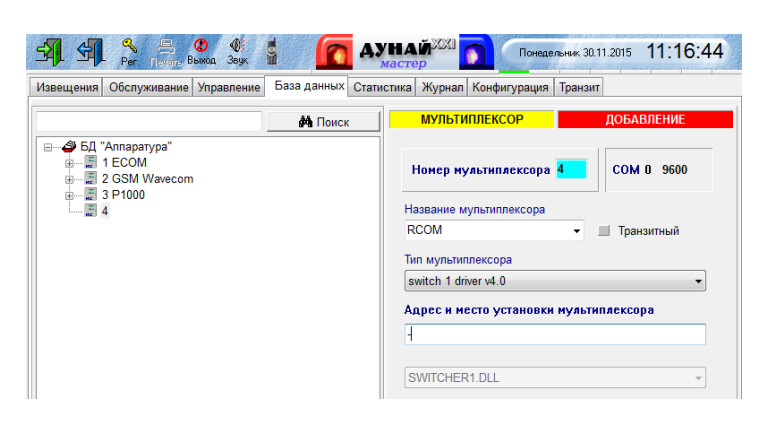

2. Добавить прибор в режиме протокола «Дунай-128» (максимально допустимое количество – 1000 ППКОП на один драйвер) на соответствующие Блок/Модуль/Направление.

Изменить название ППКОП и создать конфигурацию групп и шлейфов, соответствующую реальной конфигурации на приборе. Шлейфы связать с Объектом и Помещениями, заполнить все необходимые текстовые поля, установить типы шлейфов.

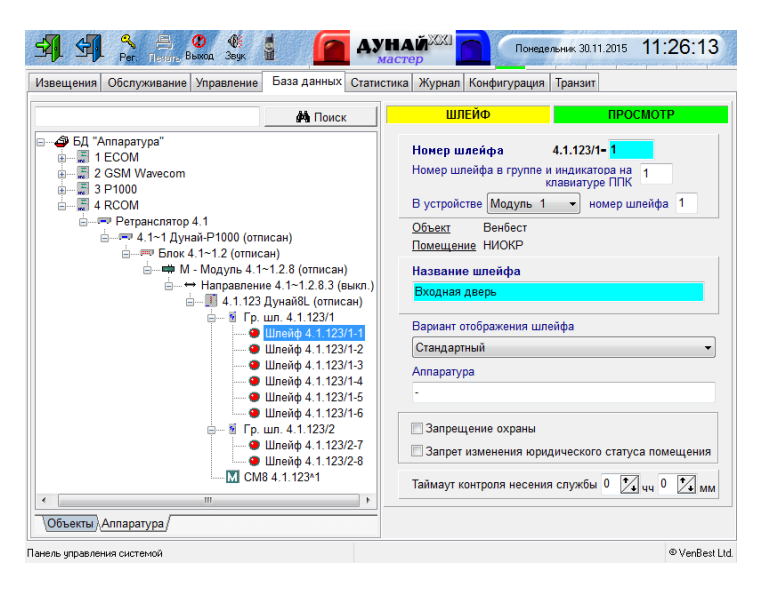

3. На закладке «Управление ППК» по очереди отослать команды «Включить», «Опросить ППК» и «Проверка связи с ППК».

| Управление ППК    | 1.1.123 Дунай 8L     |
|-------------------|----------------------|
| 🖏 Рестарт ППК     | О Блокировка ППК     |
| 🕸 Приписать ППК   | Отписать ППК         |
| ✓ Опросить ППК    | ? Проверка связи ППК |
| Расконсервировать | Законсервировать     |
| Включить          | Отключить            |

## Некоторые особенности при обслуживании ППКОП «Дунай-8L»

1. На ПЦН не подключается мультиплексор «Дунай-ЕСОМ»! Вместо него используется программноаппаратный драйвер «R.COM».

2. В адресные ячейки SIM-карт прибора не нужно прописывать никаких контактов! Только отключить телефонию, снять запрос PIN-кода и указать в приборе корректные точки доступа.

3. Есть возможность управлять прибором с помощью приложения «Дунай-Lite» устройствами на базе OC Android (Постановка под охрану группы 1/ Снятие с охраны группы 1/ Включение выходов UK2, UK3, реле K2).

4. Нет необходимости на ПЦН создавать конфигурацию прибора на закладке «Конфигурация».

| 🖳 Дунай ( | 8L 🔦       |                 |         |            |
|-----------|------------|-----------------|---------|------------|
| Свойства  | Состояния  | Конфигурация    | Транзит | Управление |
| 🛛 🗹 Ko    | нфигурация | Дунат 128       |         |            |
|           |            | $/$ $\setminus$ |         |            |

5. На закладке «Управление» доступные команды к ППКОП: «Опрос», «Проверка связи», «Приписать», «Отписать».

Команды «Расконсервировать», «Законсервировать», «Включить», «Отключить», «Стереть EEPROM» - не активные.

| 🔄 Дунай 8 | 3L             |              |              |            |  |  |  |  |  |  |
|-----------|----------------|--------------|--------------|------------|--|--|--|--|--|--|
| Свойства  | Состояния      | Конфигурация | Транзит      | Управление |  |  |  |  |  |  |
|           | Опрос          |              |              |            |  |  |  |  |  |  |
|           | Проверка связи |              |              |            |  |  |  |  |  |  |
|           |                | П            | риписать     |            |  |  |  |  |  |  |
|           |                | C            | Этписать     |            |  |  |  |  |  |  |
|           |                | Раско        | нсервироват  | Ъ          |  |  |  |  |  |  |
|           |                | Закон        | нсервироваті |            |  |  |  |  |  |  |
|           |                |              | a ana s      |            |  |  |  |  |  |  |
|           |                | •            | тключить     |            |  |  |  |  |  |  |
|           |                | Стере        | ть ЕЕРКО     |            |  |  |  |  |  |  |

6. Необходимо обязательно установить серийный номер P1000 в «Дунай-ПРО» (в диапазоне от **00000-00001** и до **00000-00255** включительно). В противном случае при отключении ППК на ПЦН не будет генерироваться сообщение «Нет связи с ППК».

| R.COM                 |                                        |
|-----------------------|----------------------------------------|
| Привязка Атлас/Рел.яч | Управление                             |
| Свойства Состояние    | Конфигурация Маршруты ППК Маршруты КОП |
|                       |                                        |
| Номер                 | 1                                      |
| Название              | R.COM                                  |
| Тип                   | Дунай Р1000                            |
|                       |                                        |
| Описание              |                                        |
|                       |                                        |
|                       |                                        |
|                       |                                        |
|                       |                                        |
|                       |                                        |
|                       |                                        |
| Серийный номер        | 00000-00007                            |
| пцн                   | і лавный                               |

Соответствующий номер должен быть прописан в настройках программы «R.COM».

| 😂 Настройка сервера RCOM v1.5.0+      |                   |
|---------------------------------------|-------------------|
|                                       |                   |
| СОМ порт для связи с "Дунай Про":     | COM3 👻            |
| IP адрес Internet проброса (TCP/UDP): | 192.168.2.137     |
| Порт связи TCP/UDP:                   | 15001             |
| Серийный номер Дунай Р1000:           | 1                 |
| Путь к лог-файлам сервера:            | d:/RCOM/r_com.log |
| Сконфигурир                           | овать             |

7. Ни в коем случае не устанавливать настройки «Контроль канала»! Дело в том, что в ПО «Дунай-ПРО» данный параметр обрабатывается не совсем корректно, и поэтому возможны ложные сообщения «Нет связи с ППК»!

За контролем связи со всеми приборами следит драйвер «R.COM», и в случае пропадания связи с прибором больше, чем на 240 секунд (таймаут настраивается на драйвере) – в «Дунай-ПРО» выводится сообщение «Нет связи с ППК».

| Свойства | Состояния     | Конфигурация | Транзит     | Управление |       |
|----------|---------------|--------------|-------------|------------|-------|
|          | _             |              | _           | _          | _     |
| Номер    |               |              |             | 123        |       |
| Названи  | ie            | Дунай 8L     |             |            |       |
| Тип      |               | Дунай 128    |             |            |       |
|          |               |              | _           |            | _     |
| Описание | е             |              |             |            |       |
|          |               |              |             |            |       |
|          |               |              |             |            |       |
|          |               |              |             |            |       |
|          |               |              |             |            |       |
|          |               |              |             |            |       |
| Comment  |               |              |             |            | <br>_ |
| Сериныи  | номер         |              |             |            |       |
| версия   |               |              |             |            |       |
| Switch   |               |              |             |            | _     |
| Гелеф    | он кроссировк | и            |             |            | -     |
| Kohrpanh | канала        |              | _           |            |       |
| Гаймаут  |               | 1            |             | 01:00      |       |
| Реакция  | по таймауту   |              | -           |            | -     |
|          |               | Нет реакц."  |             |            |       |
|          |               | Птерлагь "Н  | ет связи    |            |       |
|          |               | Опросить П   | пк          |            |       |
|          |               | Проверить о  | связы с ППК |            |       |
|          |               |              |             |            | -     |

8. Переход ППКОП на резервный ІР-адрес.

В нормальном состоянии прибор работает на ПЦН по основному IP-адресу на первой SIM-карте. При пропадании основного адреса прибор пытается подключится на ПЦН на первой SIM-карте, затем переключается на вторую SIM-карту и пытается так же подключится на основной IP-адрес. При неудачном подключении ППКОП переходит на первую SIM-карту и подключается на ПЦН по резервному IP-адресу (при неудачном подключении – переходит на вторую SIM-карту и подключается на резервный IP-адрес).

Прибор продолжает работать на резервный IP до тех пор, пока этот адрес остается доступным, и в случае пропажи резервного IP-адреса ППКОП по той же логике переключится на основной IP-адрес.

Так же автоматический переход на основной IP-адрес осуществляется после рестарта ППКОП по питанию.

9. Команды к ППКОП (например, «Опрос» и «Проверка связи») необходимо отправлять с интервалом, то есть после полного ответа ППКОП на предыдущую команду. Это связанно с логикой обработки команд драйвером «R.COM» (одновременно с одним прибором может обрабатываться только одна команда).

10.В ППКОП «Дунай-8L» также можно использовать двухпроводные пожарные извещатели (максимально подключается 10 извещателей на один шлейф). Для этого необходимо в конфигурации прибора назначить на шлейф тип «Цілодобовий» с модификатором «Пожежний».

Диаграммы состояния шлейфов и схемы подключения приведены в документе «Руководство по эксплуатации ППКОП Дунай-8L».

Для корректного отображения извещений на ПЦН нужно ввести новый тип шлейфа, как показано на скриншоте:

| Пользователи Ото      | бражение шлейфа Спра  | вочники         |              |               |                        |
|-----------------------|-----------------------|-----------------|--------------|---------------|------------------------|
| Тип                   | Пожарный для Дунай-8L | Извещение       | Обрыв шлейфа | 3             |                        |
| Долговременный        |                       | Тип извещения   | Неисправност | ь             |                        |
|                       |                       | Текст сообщения | Обрыв пожарн | юго шлейфа    |                        |
| + – •                 | -/ У С                | Извел           | пение        |               |                        |
| N Пожарный для Динай- | 8L                    | КЗ шлейфа       | denne.       | Неисправность | К.3 пожарного шлейфа   |
| Пожарный на К.3       |                       | Норма шлейфа    |              | Системное     | Норма пожарного шлейфа |
| Пожарный на обрыв     |                       | Обрыв шлейфа    |              | Неисправность | Обрыв пожарного шлейфа |
| Стандартный           |                       | Шлейф неисправе | я            | Тревога       | ПОЖАР!!!               |
| Тревожка К.3, Пожарн  | ый обрыв              |                 |              |               |                        |

Выбрать тип шлейфа:

| 👕 пожарный         |                       |   |  |  |  |  |  |  |
|--------------------|-----------------------|---|--|--|--|--|--|--|
| Свойства Планы     | Состояния Транзит     |   |  |  |  |  |  |  |
|                    |                       |   |  |  |  |  |  |  |
| Номер              |                       | 8 |  |  |  |  |  |  |
| Название           | пожарный              |   |  |  |  |  |  |  |
| Тип                | Шлейф                 |   |  |  |  |  |  |  |
|                    |                       |   |  |  |  |  |  |  |
| Название шлейфа    | Шлейф                 |   |  |  |  |  |  |  |
| Объект             | ВЕНБЕСТ               |   |  |  |  |  |  |  |
| Помещение          | Квартира 23           |   |  |  |  |  |  |  |
|                    |                       |   |  |  |  |  |  |  |
| Отображение шлейфа | Пожарный для Дунай-8L |   |  |  |  |  |  |  |
|                    |                       |   |  |  |  |  |  |  |
| Описание           |                       |   |  |  |  |  |  |  |

При пожаре получаем извещение:

| <b>C</b> | События                    |                  | Объекты |   | Оборудование | Ħ                     | Статистика      | IJ                  | Журнал      | B          |
|----------|----------------------------|------------------|---------|---|--------------|-----------------------|-----------------|---------------------|-------------|------------|
| <b>1</b> | ا 💐 💈 🗞                    | _                | _       | _ |              |                       |                 |                     |             |            |
| O        | іорудование                |                  |         |   | Тревога 🚏 (  | <mark>8)</mark> / (5) | ВЕНБЕСТ/(       | 1) Кварт            | ира 23      |            |
| <u></u>  | 1) Прайвер                 | <u>КОП и Р</u> 1 | 1000    | _ | 1 🕼 🥥 🛛      | 1) <b>ПОЖ</b>         | АР!!! <(8) Шлей | <b>p&gt;</b> (15:44 | :29)        |            |
|          | 🛡 ( Т) Дунай<br>🅅 (123) По | РТООО<br>цай 81  |         |   | >>           |                       |                 |                     |             |            |
|          | 「「123」(123) Дg             | руппа шл         | ейфов   |   | Системное    | r (8) / I             | (5) ВЕНБЕСТ     | / (1) Ква           | артира 23   |            |
|          | 👘 🗍 🕇 (É 8)                | , о<br>пожарн    | ый      |   | 2 🚳          | э [1] На              | орма пожарного  | шлейфа              | <(8) Шлейф> | (15:44:30) |
|          |                            |                  |         |   | >>           |                       |                 |                     |             |            |

# Удаленное конфигурирование ППКОП «Дунай-8L»

Для успешного удаленного подключения и изменения конфигурации ППКОП «Дунай-8L» необходимо соблюдать следующие условия:

- 1. Все группы ППКОП должны быть сняты с охраны;

2. Правильно указать параметры: IP адрес ПЦН, Порт (открытый на маршрутизаторе, по которому осуществляется связь с ППКОП), Номер прибора на ПЦН, и Пароль удаленного конфигурирования;

3. ППКОП должен быть переведен с помощью Функции 15 в режим удаленного конфигурирования (последовательность ввода с системной клавиатуры *[пароль администратора]* [#] [15] [#]).

Функция введена для защиты от удаленного подключения к ППКОП сторонних лиц.

Функция 15 активна только 60 секунд, и если в этот промежуток времени никаких действий с ППКОП не производится (например, удаленное считывание/запись конфигурации), то функция стает не активной (ППКОП выходит в дежурный режим), и удаленный доступ к прибору запрещается.

При вводе неправильного пароля или при не активности Функции 15 выводится следующая ошибка:

| Error |                                                                                |
|-------|--------------------------------------------------------------------------------|
| 8     | Не має доступу до ППК! Перевірте активацію режима<br>"Програмування" і пароль! |
|       | OK                                                                             |

Если все указанные выше условия выполнены правильно, то связь с ППКОП устанавливается, и можно считывать, изменять и записывать конфигурацию в прибор (отдельными блоками, как показано на рисунке ниже).

| айл Зв'язок Допомога |                                  |                                                                                              |                                                |                                                     |             |                                                                      |                                         |
|----------------------|----------------------------------|----------------------------------------------------------------------------------------------|------------------------------------------------|-----------------------------------------------------|-------------|----------------------------------------------------------------------|-----------------------------------------|
| <u> </u>             | Тип дос                          | тупу до П                                                                                    | пк                                             | TCP/IP agpeca                                       | сервер      | у ПЦС                                                                |                                         |
| $( \bullet ) $       | © U:                             | SB/COM п                                                                                     | юрт                                            | IP                                                  | адреса      | 213.186.202.161                                                      |                                         |
| $\cup$               | In                               | nternet                                                                                      |                                                |                                                     | Порт:       | 15001                                                                |                                         |
| BEHBECT              |                                  | _                                                                                            |                                                |                                                     |             | _                                                                    |                                         |
| Конфігурація ППК     |                                  |                                                                                              | Відда                                          | лене конфігурув                                     | ання        |                                                                      |                                         |
| Номер ППК в          | nuc:                             | 123                                                                                          |                                                |                                                     |             | oudio miesuuri .                                                     |                                         |
|                      |                                  |                                                                                              |                                                |                                                     |             |                                                                      |                                         |
| 🗸 Налаштування з     | в'язку                           | 🛇 Корист                                                                                     | гувачі 💉                                       | 🖊 Шлейфи 🚫                                          | Парам       | етри ППК                                                             |                                         |
|                      | Шлейф                            | Ерупа                                                                                        |                                                | Тип шлейфу                                          |             | Модифікатор                                                          |                                         |
|                      | 1.                               | 1 -                                                                                          | Точка в                                        | ходу/Шлях вихо                                      | ду •        | Тихий                                                                | -                                       |
|                      |                                  |                                                                                              |                                                |                                                     |             |                                                                      |                                         |
|                      | 2.                               | 1 -                                                                                          | Шлях в                                         | ходу/виходу                                         | •           | Без змін                                                             | •                                       |
|                      | 2.<br>3.                         | 1 •<br>1 •                                                                                   | Шлях в<br>Нормал                               | ходу/виходу<br>ьний                                 | •           | Без змін<br>Без змін                                                 | •                                       |
|                      | 2.<br>3.<br>4.                   | 1 •<br>1 •<br>1 •                                                                            | Шлях в<br>Нормал<br>Нормал                     | ходу/виходу<br>ьний<br>ьний                         | •           | Без змін<br>Без змін<br>Без змін                                     | •                                       |
|                      | 2.<br>3.<br>4.<br>5.             | $ \begin{array}{cccccccccccccccccccccccccccccccccccc$                                        | Шлях в<br>Нормал<br>Нормал<br>Нормал           | ходу/виходу<br>ьний<br>ьний<br>ьний                 | • •         | Без змін<br>Без змін<br>Без змін<br>Без змін                         | •<br>•<br>•                             |
|                      | 2.<br>3.<br>4.<br>5.<br>6.       | $ \begin{array}{cccccccccccccccccccccccccccccccccccc$                                        | Шлях в<br>Нормал<br>Нормал<br>Нормал<br>Нормал | ходу/виходу<br>ьний<br>ьний<br>ьний<br>ьний         | • • • • • • | Без змін<br>Без змін<br>Без змін<br>Без змін<br>Без змін             | • • • • • •                             |
|                      | 2.<br>3.<br>4.<br>5.<br>6.<br>7. | $ \begin{array}{c} 1 \\ \hline 1 \\ \hline 1 \\ \hline 1 \\ \hline 2 \\ \hline \end{array} $ | Шлях в<br>Нормал<br>Нормал<br>Нормал<br>Нормал | ходу/виходу<br>ьний<br>ьний<br>ьний<br>ьний<br>ьний | •           | Без змін<br>Без змін<br>Без змін<br>Без змін<br>Без змін<br>Без змін | • • • • • • • • • • • • • • • • • • • • |

ВНИМАНИЕ! В 4 версии ППКОП «Дунай-8L» при удаленном конфигурировании первая вкладка в конфигураторе («Налаштування зв'язку») доступна без ввода 15 функции и независимо от статуса групп!